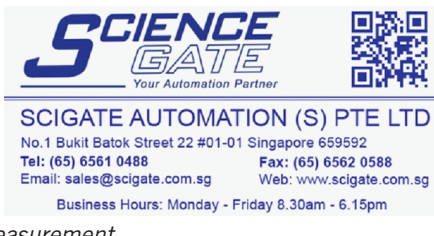

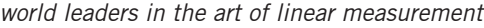

# Digital Readout (DRO) RS232 Output to a PC / PLC

Application Note 502387

Issue 3

solartror

metrology

ULTRA PRECISION TECHNOLOGIES

## Introduction

The DR600 / DR700 Digital Readout (DR0) has a RS232 25-way D-type connector (female), which enables a printer to be connected. Using the print options in the menu of the DR0 and by pressing the PRINT key, the DR0 can send readings to an RS232 printer.

Using this versatile option, the RS232 output on the DRO can also be connected to a PC or PLC RS232 port for communication.

Note: This application note should be read in conjunction with the DR600 / DR700 User Guide and Installation Manual.

## **Hardware Connection**

The DR600 / DR700 Installation Manual describes in detail the wiring connections between the DR0 and a PC / PLC with and without flow control connections.

Solartron Metrology can supply an RS232 Interface cable kit (part number 803577). This kit contains all of the necessary cables to connect the DRO unit to a RS232 port and comprises :

- 2 meter serial cable, 25-way (male) to 25-way (female)
- 25-way (male) to 9-way (female) adaptor
- 25-way (male) to 25-way (female) adaptor

| DRO RS232 Pinout |                  |        |                    |  |  |
|------------------|------------------|--------|--------------------|--|--|
| Pin 1            | Chassis ground   | Pin 5  | Clear to send      |  |  |
| Pin 2            | Transmitted data | Pin 6  | Data set ready     |  |  |
| Pin 3            | Received data    | Pin 7  | Signal ground      |  |  |
| Pin 4            | Request to send  | Pin 20 | Dataterminal ready |  |  |

## RS232 data format and baud rates

The RS232 data format and baud rates are programmed on the DRO unit through the keys on front of the unit.

Options :

- Baud rate: 300, 600, 1200, 2400, 4800, 9600, 193200, 28800, 57600
- 1 start bit
- 7 data bits
- none / odd / even parity
- 1 or 2 stop bits

Refer to the DRO User Guide for how to set the baud rates, data format and RS232 output.

Solartron pursues a policy of continuous development. Specifications in this document may therefore be changed without notice.

## Data Format

| Byte No.<br>Data                                                                    | 1<br>Text                                      | 9                                                                                         | 10<br>Reading | 20 | 21<br>U | 22 23<br>5 R |  |
|-------------------------------------------------------------------------------------|------------------------------------------------|-------------------------------------------------------------------------------------------|---------------|----|---------|--------------|--|
| Message terminated by <carriage return=""> <line feed=""></line></carriage>         |                                                |                                                                                           |               |    |         |              |  |
| Text:                                                                               | ext: ASCII text dependent on mode of operation |                                                                                           |               |    |         |              |  |
| Reading: ASCII representation of the reading with leading zero's replaced by spaces |                                                |                                                                                           |               |    |         |              |  |
| U = Units:                                                                          | " for inche                                    | es, space for mm                                                                          | 1             |    |         |              |  |
| R = Range Lamps                                                                     | s: > out of to<br>= in tolera<br>< in tolera   | > out of tolerance - High<br>= in tolerance<br>< in tolerance - Low                       |               |    |         |              |  |
| S = Scaling Facto                                                                   | or: If scaling<br>DR700 or                     | If scaling applied (not 1.000), S is displayed. Blank if no scaling applied<br>DR700 only |               |    |         |              |  |

## A PC Program to view the DRO Printer Output

There is a program supplied with Windows (95,98,NT,ME etc) called HyperTerminal (Hypertrm.exe). It displays the output of the printer from the DRO on the screen as it would appear on a printer.

To see if you have it installed click the Start Button and look under

## Programs > Accessories > Communications

If you see a folder marked HyperTerminal then you have this software installed. If not, install it from the Windows CD.

Connect the DRO to Com Port 1 or 2 of the PC using the Serial Download Cable (RS232 Cable Kit - Part number 803577).

Configure the RS232 setting on the DRO unit to the following:

| Baud Rate:           | 9600 |
|----------------------|------|
| Number of stop bits: | 2    |
| Parity:              | even |
| RTS/CST control?:    | no   |
| DTS/DSR control?:    | no   |

## Using HyperTerminal

- 1) Load the HyperTerminal programme and create a **New Connection**.
- 2) Type a name that describes the connection, then select an appropriate *icon* and click **OK**.
- 3) For this application, no information for the call is required. Click **Cancel**.

| DR600 - HyperTerminal     File Edit View Call Transfer Help |            |        |          |         |            |   |
|-------------------------------------------------------------|------------|--------|----------|---------|------------|---|
| □≥ 93 ••• 8                                                 |            |        |          |         |            |   |
|                                                             |            |        |          |         |            |   |
| Connected 00:34:33                                          | 9600 7·E·2 | SCROLL | CAPS NUM | Capture | Print echo | • |

4) Click the Properties icon.

5) Click the **Connect To** tab and select the COM port that the DRO is connected to by using the drop down arrow.

- Click Configure and select the Port Settings tab to make the changes to the COM port settings.
- 7) Click **OK**, then **OK** again to return to the main terminal display window.
- Click the Call icon to connect the HyperTerminal programme to the DRO unit.
- Pressing the **PRINT** key on the DRO unit will send a printout from the DRO to the display window of HyperTerminal.

or

Pressing **CTRL B** on the computer keyboard will send a control character to the DRO requesting a print. (This function duplicates the pressing of the **PRINT** key)

| DR600 Properties                                            | ? X                               |
|-------------------------------------------------------------|-----------------------------------|
| Connect To Settings                                         |                                   |
| DR600 Change Icon                                           |                                   |
| Country code:                                               |                                   |
| Enter the area code without the long-distance prefix.       |                                   |
| Area code: 01243                                            |                                   |
| Phone number:                                               |                                   |
| Connect using: Direct to Com1                               |                                   |
| Configure                                                   | COM1 Properties                   |
| ✓ Lise country code and area code ✓ Eedial on busy          | Port Settings                     |
|                                                             |                                   |
| ОК Са                                                       | Bits per second: 9600             |
|                                                             | Data bits: 7                      |
|                                                             | Parity: Even                      |
|                                                             | Stop bits: 2                      |
|                                                             | Elow control: None                |
|                                                             | Advanced <u>R</u> estore Defaultr |
|                                                             |                                   |
|                                                             | OK Cancel Ap                      |
|                                                             |                                   |
|                                                             |                                   |
| DR600 - HyperTerminal     File Edit View Call Iransfer Help |                                   |
| <u> 16 28 05</u>                                            |                                   |
| prog std -2.7730 <                                          |                                   |

The print out options are listed in the DRO User man

Auto detect 9600 7-E-2 SCROLL CAPS NUM Capture Print echo

## Writing an application programme

When writing an application programme, a control character can be sent via the RS232 port to request the reading fron the DRO unit. This reading is sent in the format described earlier.

ed 00:00:43

rog

prog 4 prog 5 prog 6 prog 7 prog 8 prog 9

8315

| Command                      | Character | Description                              |
|------------------------------|-----------|------------------------------------------|
| <send measurement=""></send> | STX       | Request displayed measurement to be sent |
| <x off=""></x>               | DC3       | Stop transmission of message             |
| (X ON>                       | DC1       | Restart transmission of message          |

Solartron pursues a policy of continuous development. Specifications in this document may therefore be changed without notice.